# GoBusiness Food Retail Licences (Amend, Renew and Cancel Licence) User Guide

Version: 1.0 31 Mar 2025

## CONTENTS

| Chapter 1: Logging in to GoBusiness | 3 |
|-------------------------------------|---|
| Chapter 2: Amend Licence            | 7 |
| Chapter 3: Renew Licence            |   |
| Chapter 4: Print Licence            |   |
| Chapter 5: Cancel Licence           |   |

# Chapter 1: Logging in to GoBusiness

1. Go to <u>https://dashboard.gobusiness.gov.sg/login</u> on the Internet Browser. The Home Page will be displayed.

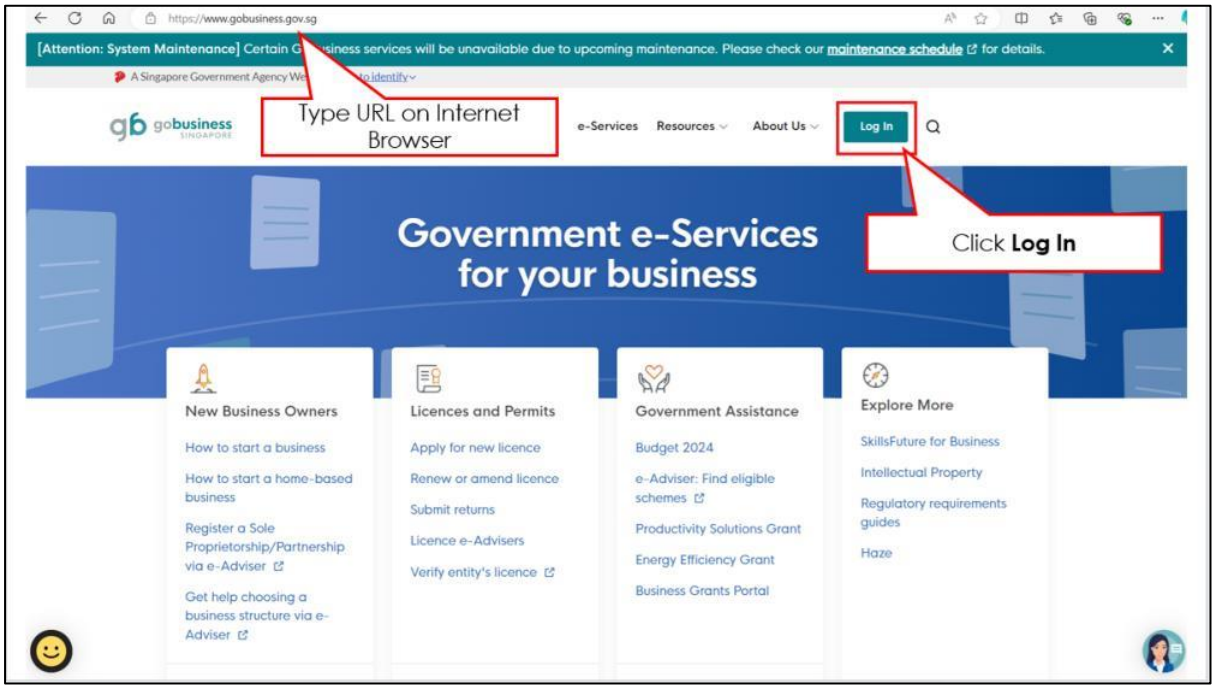

Home Page

2. Click Log In. The Login Page will be displayed.

#### GoBusiness (Amend, Renew and Cancel Licence) User Guide

Chapter 1: Logging in to GoBusiness

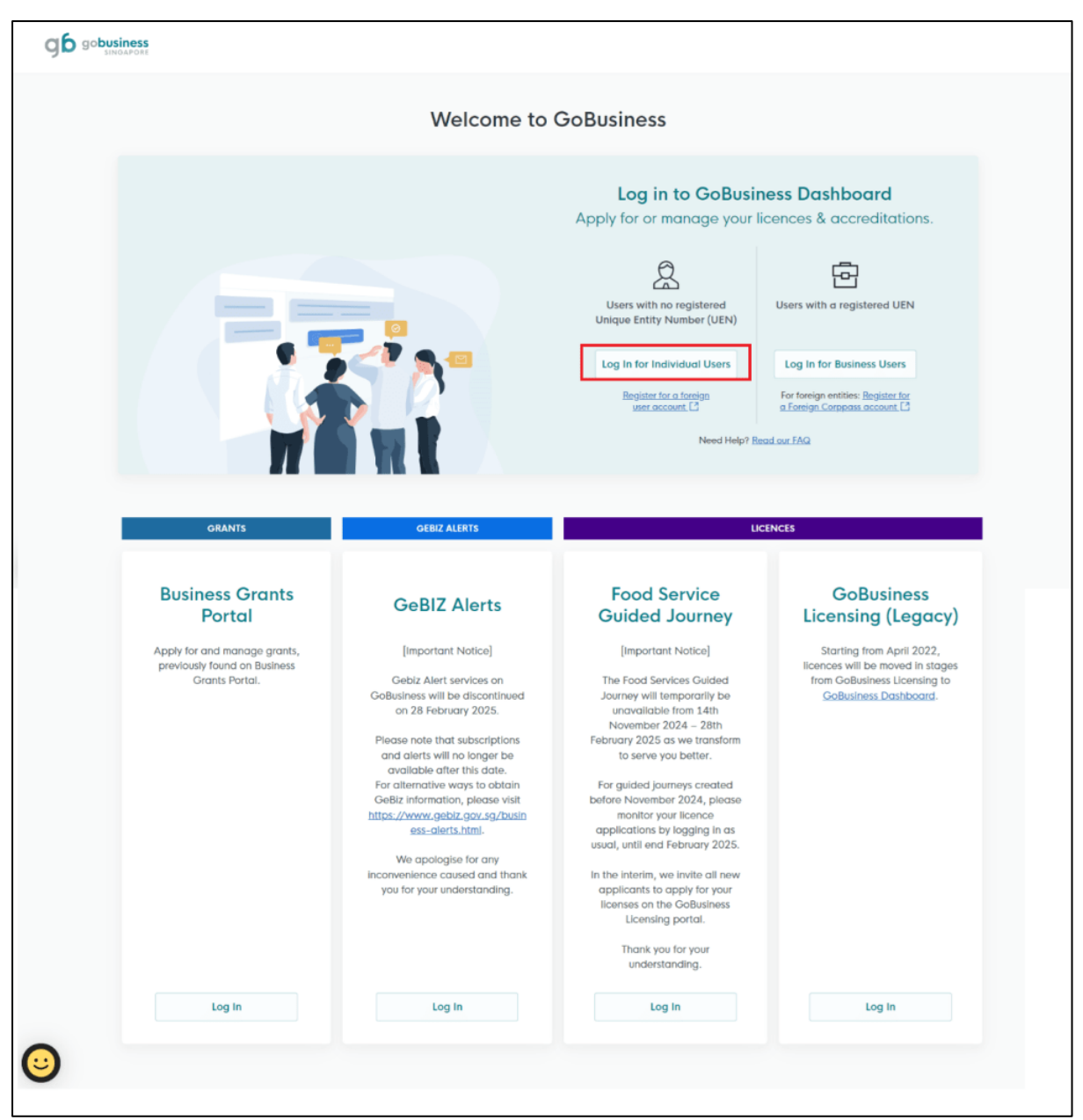

Log In For Individual Users

3. Click Log In for Individual Users.

#### GoBusiness (Amend, Renew and Cancel Licence) User Guide Chapter 1: Logging in to GoBusiness

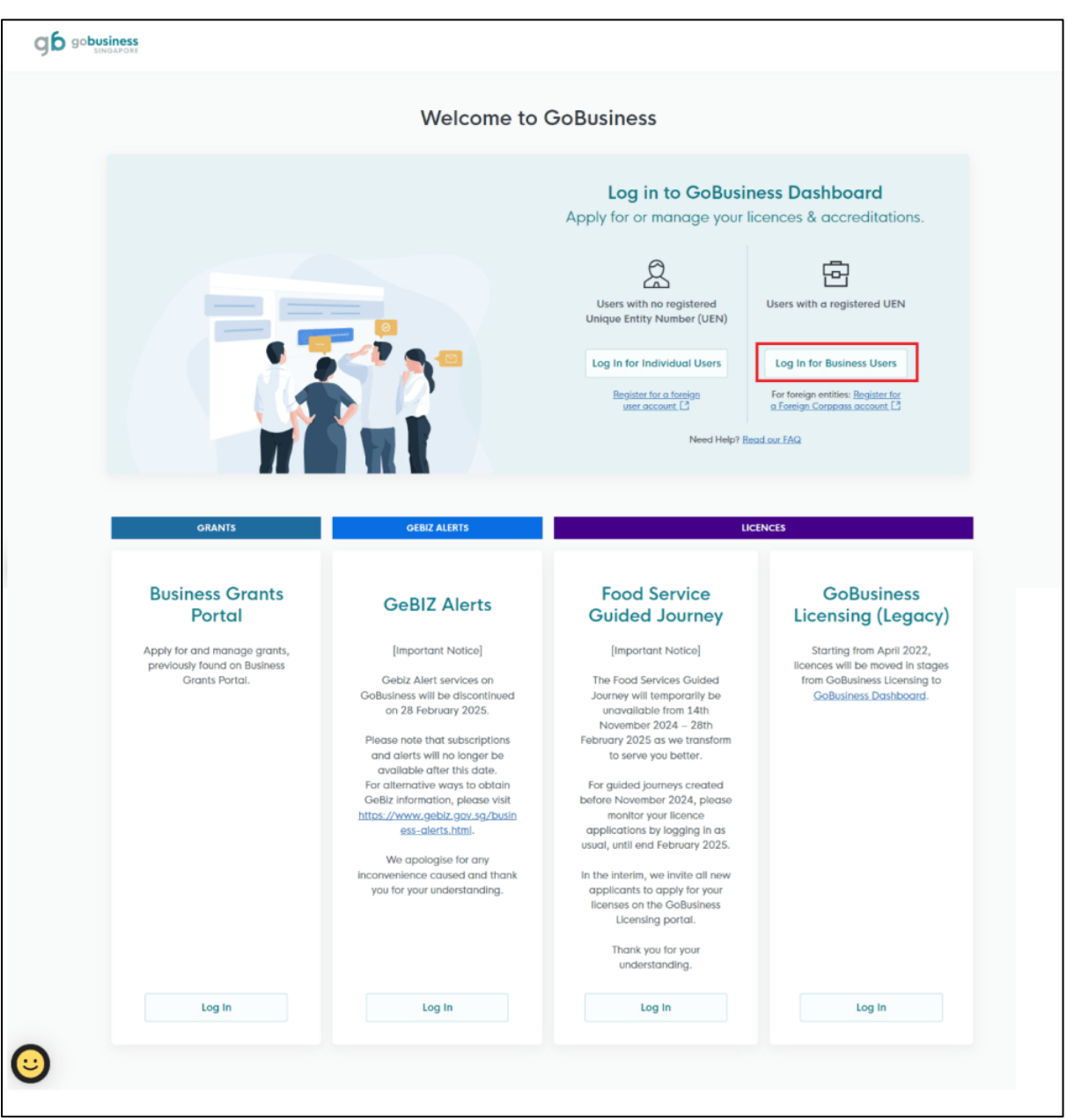

Log In For Business Users

1. Click Log In for Business Users.

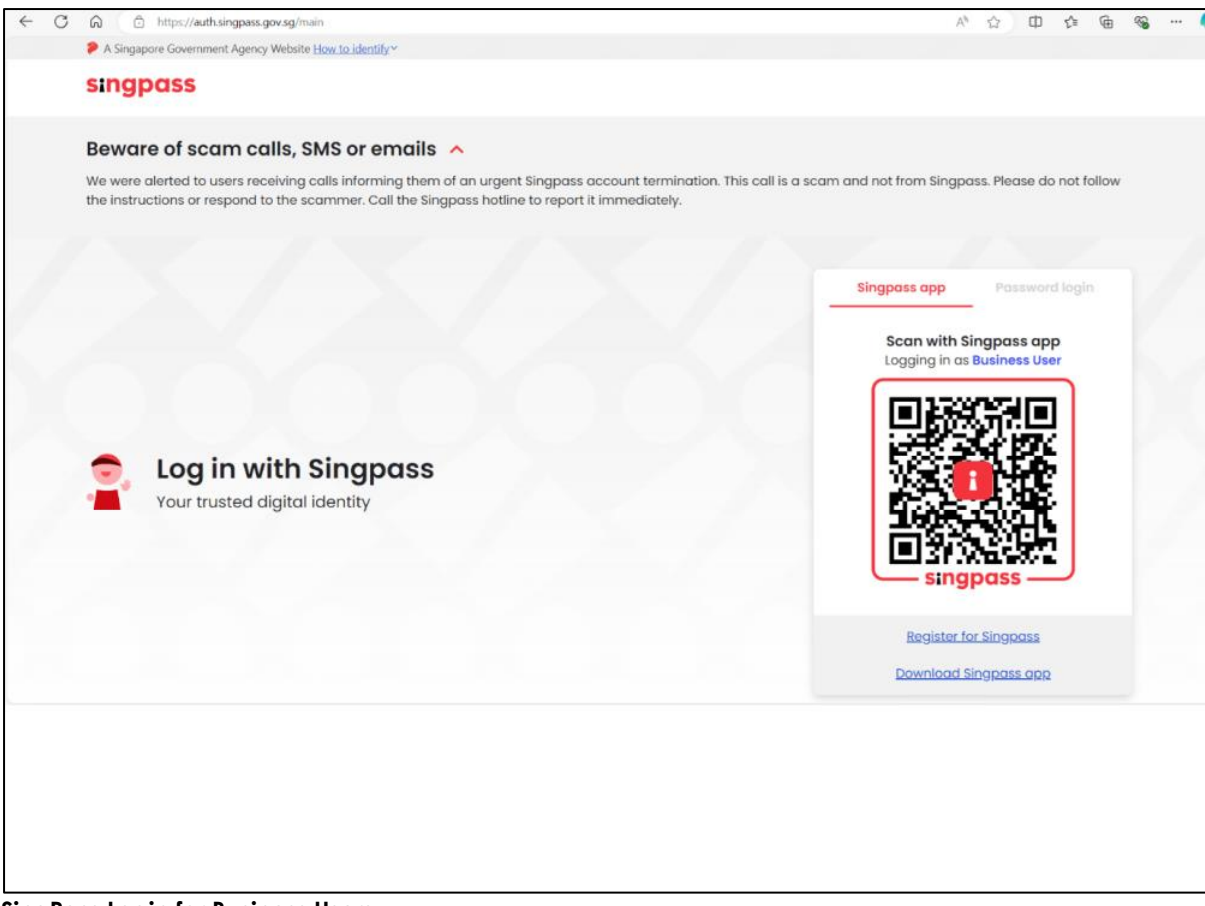

SingPass Login for Business Users

2. Use SingPass to login to the portal.

## **Chapter 2: Amend Licence**

Licensees are required to update their contact details, such as their mailing address, email and contact numbers, whenever there are changes. This will enable SFA to alert you of licence renewal reminders or to contact you as and when required.

Licensees are also required to seek approval from SFA for any structural changes to be made to the licensed premises before commencing works. This is to enable SFA to confirm that the changes in layout are in compliance with SFA's food safety regulations.

|   | Dashboard My Submissions                                             | Licences V<br>Apply Licences         | Accreditations $\lor$ | Levy $\lor$ | $Help \lor$ |             |             |                                    | 0     |
|---|----------------------------------------------------------------------|--------------------------------------|-----------------------|-------------|-------------|-------------|-------------|------------------------------------|-------|
|   | Search by Government Agency, Licence d                               | My Licences                          | number                |             |             |             |             | Q                                  |       |
|   |                                                                      | Renew Licences                       |                       |             |             |             |             |                                    |       |
| 1 | My Licences                                                          | Amend Licences                       |                       |             |             |             |             |                                    |       |
| L | .ast updated at 02:54pm 📀 Sync                                       | Submit Returns                       |                       |             |             |             |             |                                    |       |
| - | All Licences (14) Due for Renewal (2)                                | Verify Licence<br>tive Licences (10) | Other Licences (2)    | Submit Ret  | ums (0)     |             |             |                                    |       |
|   | LICENCE NAME AND NUMBER                                              |                                      | AGE                   | NCY STAT    | rus         | ISSUE DATE  | EXPIRY DATE | ACTION                             |       |
|   | Registration to Import Live Frogs fo<br>Licence No.: IW24L0142 • SFA | r Human Consum                       | ption SFA             | Act         | Ive         | 19 Dec 2024 | 30 Nov 2025 | Manage via<br>GoBusiness Licensing |       |
|   | Food Stall Licence<br>Licence No.: SW25G79P1100_2025_01 • SFA        |                                      | SFA                   | Act         | ive         | 3 Feb 2025  | 2 Feb 2026  | Select Action                      |       |
|   | Food Stall Licence<br>Licence No.: SW25G79P1100 - SFA                |                                      | SFA                   | Act         | ive         | 3 Feb 2025  | 2 Feb 2026  | Amend                              |       |
|   | Licence to Import Table Eggs<br>Licence No.: IE24L0071_2024_01 • SFA |                                      | SFA                   | Exp         | ired        | 25 Aug 2023 | 12 Jan 2025 | Select Action                      |       |
|   | Licence to Import Poultry<br>Licence No.: ID24K0048_2024_01 • SFA    |                                      | SFA                   | Car         | ncelled     | 21 Nov 2024 | 31 Oct 2025 | Select Action V                    | 1 Тор |

**Amend Application** 

To amend the licence in active status:

- 3. Goto Licences>>My Licences. Then go to Active Licences tab.
- 4. Click **Select Action**>>**Amend** to proceed with the amendment.

## **General Information**

| You are applying to am<br>All fields are mandatory unless stated as<br>© Estimated 20 mins to complete | end Food Stall Licence (SFA)<br>pptoral. Please note that processing time may be delayed if incomplete or inaccurate | e information is submitted. |
|----------------------------------------------------------------------------------------------------|----------------------------------------------------------------------------------------------------|-----------------------------|
| STEP 1<br>General Information<br>Review and fit the following details for ap                           | splication.                                                                                                    |                             |
| Profile I am applying I A an applicant O the best of applicant                                         |                                                                                                    |                             |
| Applicant Detail<br>Salestion<br>Salest<br>Norm                                                        |                                                                                                    | ~                           |
| The form<br>ID Type<br>HINC<br>Email                                                                   |                                                                                                    | ~                           |
| Entompalitic com Contact Number +66 V 9676 5432                                                        |                                                                                                    |                             |
| Company Detail<br>Company Name<br>MANAGEMENT PTE                                                       |                                                                                                    |                             |
| 194800044M                                                                                             |                                                                                                    |                             |
| Potatal Code 117438 Block/House No. 20 Forer Review & Christian III                                    | Rotrive Address  Street Name  Pair Reging Road  Ideal (Decod)  Baltice Name                                          | Click<br>Application        |
| 10<br>Reast Address                                                                                    | 01. Magintree Buliness City                                                                                          | See Der Calls               |

Amend Application

- 5. Amend the populated fields if there are new changes.
- 6. Click **Application Details** to continue.

## **Application Details**

| etails                                         |                                 |
|------------------------------------------------|---------------------------------|
| etails                                         |                                 |
| etails                                         |                                 |
| etails                                         |                                 |
|                                                |                                 |
|                                                |                                 |
| 00_2025_01                                     |                                 |
|                                                |                                 |
| the retrieve by Click Retrieve the licence and | d retrieve your licence record. |
|                                                |                                 |
|                                                |                                 |
|                                                |                                 |
| Select Application Type                        |                                 |
|                                                |                                 |
| ganise Details                                 |                                 |
|                                                |                                 |
|                                                |                                 |

Application Details

- 7. Click **Retrieve** to populate the licence details.
- 8. Select Application Type as Organization if you are a Business User.

Chapter 2: Amend Licence

| enp                                                                                                    |                   |
|----------------------------------------------------------------------------------------------------|-------------------|
| Fill the App                                                                                                    | olicant's Details |
|                                                                                                    |                   |
| tale [M]                                                                                                    |                   |
| imate [F]                                                                                                    |                   |
| 4 No.                                                                                                    |                   |
| # B#U9<br>74M/YYYY                                                                                                    | 0                 |
|                                                                                                    |                   |
| action (Optional)                                                                                                    |                   |
| kt .                                                                                                    | ~                 |
|                                                                                                    |                   |
| ome fel Number [HME]<br>Iobile Number [MBL]<br>ffice Number [OFF]                                                                                                    |                   |
| ome Tel Number [HINE]<br>lobile Number [MBL]<br>ffloe Number [OFF]<br>Number (Optional)                                                                                                    |                   |
| ome Tel Number [HME]<br>toble Number [MBL]<br>tlice Number [OFF]<br>Number (Optional)<br>V E.g. 8123 4567                                                                                                    |                   |
| Inter El Number [HIRE]  ticle Number [OFF]  Number (Optional)  C.g. 8123 4567  Number (Optional)                                                                                                    |                   |
| ome Tel Number [HME]<br>toble Number [OFF]<br>Title Number (Optiona)<br>✓ E.g. 8123 4567<br>+ Number (Optionol)<br>✓ E.g. 8123 4567                                                                                                    |                   |
| Intel Number [HME]           toble Number [OFF]           Mumber (Optional)           E.g. 8123 4567           Number (Optional)           V           E.g. 8123 4567           Number (Optional)           V           E.g. 8123 4567           Number (Optional) |                   |
| toble Number [HME]<br>toble Number [OFF]<br>tile Number [OFF]<br>Nember (Optiona)<br>> E.g. 8123 4567<br>Nember (Optiona)<br>> E.g. 8123 4567<br>Nember (Optiona)<br>> E.g. 8123 4567                                                                              |                   |
| ome Tel Number [HME]<br>toble Number [OFF]<br>Member (Optional)<br>✓ E.g. 8123 4567<br>Nember (Optional)<br>✓ E.g. 8123 4567<br>Nember (Optional)<br>✓ E.g. 8123 4567<br>Nember (Optional)<br>✓ E.g. 8123 4567                                                     |                   |

#### Applicant's Details

9. Amend the Applicant's Details which is the Licensee's details if there are changes.

| Applicant's Address Details | Fill the Applicant's<br>Address Details |
|-----------------------------|-----------------------------------------|
|                             |                                         |
| Foreign [FOREIGN]           |                                         |
|                             |                                         |
|                             |                                         |
| Mailing Address             | Fill the Mailing Address                |
| Address Type                |                                         |
| O Local [LOCAL]             |                                         |
| Foreign [FOREIGN]           |                                         |
|                             |                                         |

Applicant's Address and Mailing Address

- 10. Amend in the Applicant's Address which is the Licensee's details if there are changes.
- 11. Please fill in the details of a Singapore Local Address.

| Address Type                                                       |                                          | Select Local                                 |                    |            |
|--------------------------------------------------------------------|------------------------------------------|----------------------------------------------|--------------------|------------|
| Foreign [FOREIGN]                                                  |                                          |                                              |                    |            |
| Applicant Local Address Format  Standard [STANDARD]                |                                          | Select <b>Standard</b> and fi<br>the address | ill                |            |
| Type of Premises                                                   |                                          |                                              |                    | ~          |
|                                                                    |                                          |                                              |                    |            |
|                                                                    |                                          |                                              |                    |            |
| Local Address<br>Postal Code                                       |                                          |                                              | lick <b>Potrio</b> | vo Address |
| Local Address<br>Postal Code                                       | Retrieve Add                             | ress                                         | lick <b>Retrie</b> | ve Address |
| Local Address<br>Postal Code<br>Block/House No.                    | Retrieve Add                             | ress                                         | lick <b>Retrie</b> | ve Address |
| Local Address<br>Postal Code<br>Block/House No.                    | Retrieve Add           Street Name       | ress                                         | lick <b>Retrie</b> | ve Address |
| Local Address Postal Code Block/House No. Floor/Level @ (Optional) | Retrieve Add Street Name Unit (Optional) | ress<br>Building Name (Optional)             | lick <b>Retrie</b> | ve Address |

Applicants Adress Type Local

- 12. Amend the Mailing Address details which is the Licensee's details if there are changes.
- 13. Please fill in the details of a Singapore Local Address.

| Interferences     Interferences     Interferences | Mailing Address Address Address Type  to Local (LOCAL)  fromgin (PORBON)  Applicant Local Address Format  Standard (STANDARD) | Select <b>Local</b><br>Select <b>Standard</b> and fill<br>the address                                                       |  |
|----------------------------------------------------------------------------------------------------|----------------------------------------------------------------------------------------------------|----------------------------------------------------------------------------------------------------|--|
| Mailing Address       Click Retrieve Address         Pead Code       @ Retrieve Address         Elect/Hose No.       Street Name         Floor,Level @ (Optional)       Edding Nome (Optional)         Eg: 01, 81, 054       Eg: 05-         Click Reset Address       >         Worth Control       Eg: 05-         Click Reset Address       >         button to reset the address details.       >                                                                                                    | Type of Premises Select                                                                                                    | v                                                                                                    |  |
| Resc/Level @ (Optional)     Unit (Optional)     Building Name (Optional)       Eg al., att.     Eg allow     Click Reset Address<br>button to reset the<br>address details.                                                                                                    | Mailing Address Postol Code Block/House No. V                                                                                 | Click Retrieve Address                                                                                                    |  |
|                                                                                                    | Roor/Level @ (Optional) If gr 01, 81, 014                                                                                     | Unit (Option)     Building Name (Optional)       Egradia     Click Reset Address<br>button to reset the<br>address details. |  |

Mailing Adress Type Local

# Organisation Operating Address and Contact Details (applicable if the licence is issued under Business)

| Organis<br>Address Type<br>Local [LO<br>Foreign [F | ation Operating Address | <br>Fill the Organisation<br>Operating Address |      |
|----------------------------------------------------|-------------------------|------------------------------------------------|------|
| Organis<br>Telephone Nu                            | ation Contact Details   | <br>Fill the Organisation<br>Contact Details   |      |
| Fax Number (                                       | Optional)               |                                                |      |
| +65 🗸                                              | E.g. 8123 4567          |                                                |      |
| Business Emai                                      | 1                       |                                                |      |
|                                                    |                         |                                                |      |
| UEN of Forme                                       | r Company (Optional)    |                                                |      |
|                                                    |                         |                                                |      |
|                                                    |                         |                                                | 0/20 |

Organisation Address and Contact Details

- 14. Amend the Organisation Operating Address and Organisation Contact Details which is the Licensee's details if there are changes.
- 15. Please fill in the details of a Singapore Local Address.

#### **Business Operating Address (refers to the food retail address)**

| Select                                                                |                                              | ~      |  |
|-----------------------------------------------------------------------|----------------------------------------------|--------|--|
| Business Operating Address                                            |                                              |        |  |
| Postal Code                                                           |                                              |        |  |
|                                                                       | Retrieve Address                             |        |  |
| Block/House No.                                                       | Street Name                                  |        |  |
| ~                                                                     |                                              | ~      |  |
| Floor/Level (Optional)                                                | Unit (Optional) Building Name (Optional)     |        |  |
| Eg: 01, B1, 01M                                                       | Eg: #05-01, use 01                           | $\sim$ |  |
| Co unaer virginas                                                     |                                              |        |  |
| Business Operating Addres                                             | ess - Additional Level/ Unit No              |        |  |
| Business Operating Addre                                              | ess - Additional Level/ Unit No              |        |  |
| Business Operating Addre                                              | ess - Additional Level/ Unit No              |        |  |
| Business Operating Addre                                              | ess - Additional Level/ Unit No              | 0.3    |  |
| Business Operating Addre<br>Level (Optional)                          | ess - Additional Level/ Unit No              | 0/3    |  |
| Business Operating Addres Level (Optional) Unit No. (Optional)        | ess - Additional Level/ Unit No              | 0/3    |  |
| Business Operating Addres Level (Optional) Unit No. (Optional)    Add | ess - Additional Level/ Unit No              | 0/3    |  |
| Business Operating Addres Level (Optional)     Add  No. Level         | ess - Additional Level/ Unit No<br>Click Add | 0/3    |  |

#### Amend Application

16. Add the additional level and unit number in the Business Operating Address – Additional Level/Unit No section if there are new changes.

### **Application Details**

| usiness radine (As displayed at premises of on signboard) (Optional) |         |
|----------------------------------------------------------------------|---------|
|                                                                      |         |
|                                                                      | 0/100   |
| Business Operating Hours - 24hrs                                     | 97 X YY |
| Yes [Y]                                                              |         |
|                                                                      |         |
|                                                                      |         |
| Brief description of food business                                   |         |
|                                                                      |         |

Application Details – Business Operating Hours (Yes)

|                                 | 0/100 |
|---------------------------------|-------|
| isiness Operating Hours - 24hrs |       |
| ) Yes [Y]                       |       |
|                                 |       |
|                                 |       |
| not 24hrs - From                |       |
| Select Time                     | G     |
|                                 |       |
|                                 |       |
| not 24hrs - To                  |       |
| not 24hrs - To<br>Select Time   | 0     |
| not 24hrs - To<br>Select Time   | ٢     |

Application Details – Business Operating Hours (No)

- 17. Amend the Business Name (As displayed at premises or on signboard) if there are changes.
- 18. Amend the **Business Operating Hours** if there are changes.

### Food Hygiene Personnel Details

| NRIC/ FIN                                                                                                    | - Enter                                           | r all the                                            |                                                     |          |         |
|----------------------------------------------------------------------------------------------------|---------------------------------------------------|------------------------------------------------------|-----------------------------------------------------|----------|---------|
|                                                                                                    |                                                   |                                                      |                                                     |          |         |
| iame as in NRIC/TIN                                                                                                    | ae                                                | etalis                                               |                                                     |          |         |
|                                                                                                    |                                                   |                                                      | 0                                                   |          |         |
| iex                                                                                                    |                                                   |                                                      |                                                     | 00       |         |
| Select                                                                                                    |                                                   |                                                      | ~                                                   |          |         |
| Date of Birth                                                                                                    |                                                   |                                                      |                                                     |          |         |
| DD/MM/YYYY                                                                                                    |                                                   |                                                      | 0                                                   |          |         |
| Itizenship                                                                                                    |                                                   |                                                      |                                                     |          |         |
| Select                                                                                                    |                                                   |                                                      | ~                                                   |          |         |
| Nork Permit Expiry Date (Optional)                                                                                                    |                                                   |                                                      |                                                     |          |         |
| DD/MM/YYYY                                                                                                    |                                                   |                                                      | 0                                                   |          |         |
| 'ourra Tana                                                                                                    |                                                   |                                                      |                                                     |          |         |
| .course rype<br>iote: () Food Safety Course Level 1 = Basic Food Hygiene Course ii) Fo<br>idvanced Food Hygiene Officer course                                                                                                    | od Safety Course Level 2 = Refresher Food Hygiene | Course III) Food Safety Course Level 3 = Food Hygi   | ne Officer Course iv) Food Safety Course Level & -  |          |         |
| Select                                                                                                    |                                                   |                                                      | ~                                                   |          |         |
| tole @                                                                                                    |                                                   |                                                      |                                                     |          |         |
| Select                                                                                                    |                                                   |                                                      | ~                                                   |          |         |
|                                                                                                    |                                                   |                                                      |                                                     |          |         |
| Course Passed Date                                                                                                    |                                                   |                                                      |                                                     |          |         |
| Course Passed Date DD/MM/YYYY                                                                                                    |                                                   |                                                      | 0                                                   |          |         |
| Course Passed Date DD/MM/YYYY Course Type                                                                                                    |                                                   |                                                      |                                                     |          |         |
| Course Passed Date DD/MM/YYYY Course Type Kall State Course Level 1 + Basic Food Higgine Course II) Fo Kananad Food Higgine Officer course Course II) Fo                                                                                                    | od Safety Course Level 2 + Refresher Food Hygien  | e Course III) Food Satisty Course Level 3 + Food Hyg | ene Officer Course Iv) Food Saftry Course Level 4   |          |         |
| Course Passed Date<br>DD/MM/YYYY<br>Course Type<br>Note (i) Food Safety Course Level 1 = Basic Food Hagiene Course (i) Fo<br>Mannad Food Hagiene Officer course<br>Safect                                                                                                    | od Safety Course Level 2 = Refresher Food Hygien  | e Course III) Food Satelry Course Level 3 × Food Hrg | ene Officer Course Iv) Food Safety Course Lavel 4   |          |         |
| Course Passed Date DD/MM/YYYY Course Type Kell: Flood Latery Course Level 1 + Basic Flood Hegiene Course II) Fol Madanced Flood Hegiene Officer course Safect Rate ©                                                                                                    | od Soflety Course Level 2 × Rethesher Food Høglen | e Coarse III) Food Sathry Coarse Level 3 - Food Heg  | ane Officer Course In) Food Safety Course Level &   |          |         |
| Course Passed Date DD/MM/YYYY Course Type Kell (Find Statety Course Level 1 + Book: Find Highere Course II) For Khonened Find Highere Officer course SafetCt SafetCt                                                                                                    | od Safety Course Level 2 - Refresher Food Hegien  | e Course III, Food Satety Course Lavel 3 + Food Hyge | ene Officer Course M) Food Saftery Course Level &   |          |         |
| Course Passed Date DD/MM/YYYY Course Type Keile (Food startly Course Level 3 + Brack Food Highere Course ()) Fo Khancool Food Highere Officer course Safect Safect Course Passed Date DD BMA ADDRE                                                                                                    | od Safety Course Level 2 + Refresher Food Hygien  | e Course B) Food Softry Course Level 3 - Food Hyg    | ane Officer Counte Iv) Food Satety Counte Lavel 4   |          |         |
| Course Passed Date DD/MM/YYYY Course Type Kells Food Later Course Level 1 + Basic Food Hegiene Course II) Fo Kells Course Course II) Food SafetCl Course Passed Date DD/MM/YYYY                                                                                                    | od Soflety Course Level 2 × Rethesher Food Høglen | e Course III) Food Sathry Course Level 3 - Food Hrg  | ane Officer Course Iu) Food Sattery Course Lavel &  |          |         |
| Course Passed Date DD/MM/YYYY Course Type Kalonced Food Higgine Officer course II) Fit Kalonced Food Higgine Officer course Select Course Passed Date DD/MM/YYYY Contoct No. (Optional)                                                                                                    | od Safety Course Level 2 + Refresher Food Hegien  | e Canne III) Food Satery Caune Lavel 3 + Food Hyge   | ene Officer Course My Food Safety Course Level &    |          |         |
| Course Passed Date DD/MM/YYYY Course Type Home Event 1 + Basic Food Hagiene Course II) Fo Home Course II Fo Home Course Passed Date DD/MM/YYYY Contract No. (Optional) 465 V Eg. 8123 4567                                                                                                    | od Satery Course Level 2 - Retrester Food Hygien  | e Coune III; Food Sately Coune Level 3 = Food Hyg    | ane Officer Counse Iv) Food Softery Counse Level 4  |          |         |
| Course Passed Date DD/MM/YYYY Course Type Have (5 hood targets Course Level 1 + Basic Food Hagtere Course II) Fo Have on the food Hagtere Officer course Select  Role o Select Course Passed Date DD/MM/YYYY Control two (Optional) 46  (0, 8123 4567 Enail Address (Optional)                                                                                                    | of toter, Course Level 2 - Retrester Food Hegger  | e Coanse Hij Food Sattry Coanse Level 3 - Food Heg   | ane Officer Course Iuly Food Sattery Course Level & |          |         |
| Course Passed Date DD/MM/YYYY Course Type Kdoncod Float Hygiene Clause II + Basic Fload Hygiene Course II Fit Kdoncod Fload Hygiene Officer course Sofiel: Course Passed Date DD/MM/YYYY Contoct No. (Optional) +46 \sigma (0,9100.001) +46 \sigma (0,9100.001) +46 \sigma (0, | od Safery Course Level 2 - Retreater Food Hegger  | e Conne II) Food Satery Coune Level 3 - Food Hyg     | een Officer Course My Food Satiny Course Level 4    |          |         |
| Course Passed Date         DD/MM/YYYY           Course Type         Select Select                                                                     | od Sately Course Level 2 - Reference Food Hargier | e Conne III Food Sattery Coune Level 3 - Food Heg    | ane Officer Course In/) Food Stating Course Level & |          |         |
| Course Passed Date DD/MM/YYYY Course Type Keen Course Type Keen Course Type Keen Course Type Select Course Passed Date DD/MM/YYYY Contoct Ne. (Optional) 465                                                                                                    | ed Safety Course Level 2 + Refresher Food Høgder  | e Conne ill Food Sattry Coune Level 3 + Food Hyg     | ee of Birth C                                       | Izensbip | Actions |

Food Hygiene Personnel Details

19. Amend or Add new Food handler Details.

Chapter 2: Amend Licence

| contact Details  n (Optional)  c.  Click Add button to add         | 0/66     |         |
|--------------------------------------------------------------------|----------|---------|
| n (Optional)<br>a.<br>< Eg. 8123 4567 Click Add button to add      | 0/66     |         |
| n (Optional)<br>/ E.g. 8123 4567<br>Click <b>Add</b> button to add | 0/66     |         |
| n (Optional)<br>/ E.g. 8123 4567<br>Click <b>Add</b> button to add | 0/66     |         |
| e.<br>E.g. 8123 4567<br>Click <b>Add</b> button to add             | 0/66     |         |
| e.<br>Click <b>Add</b> button to add                               | 0/100    |         |
| c.<br>/ E.g. 8123 4567<br>Click <b>Add</b> button to add           | 0/100    |         |
| c.<br>Eg. 8123 4567<br>Click <b>Add</b> button to add              |          |         |
| Click <b>Add</b> button to add                                     |          |         |
| Click <b>Add</b> button to add                                     |          |         |
| Click <b>Add</b> button to add                                     |          |         |
| Add details.                                                       |          |         |
| Salutation Name Designation Con                                    | tact No. | Actions |
| I available in table                                               |          |         |
|                                                                    |          |         |

**Emergency Contact** 

20. Amend the **Emergency Contact** details if there are changes. A minimum of one contact is mandatory.

#### **Attach Supporting Documents**

| File Type                                                                                                    |                                   | click Add. The                                                               | e details will be added. |
|----------------------------------------------------------------------------------------------------|-----------------------------------|------------------------------------------------------------------------------|--------------------------|
|                                                                                                    |                                   |                                                                              |                          |
| Only 1 file of 2 MB or less.     File name must have no more than 1     Drop a file here or click to uplo     ①     ①     ①     ①     ①     ①     ①     ①     ①     ①     ①     ①     ①     ①     ①     ①     ①     ①     ①     ①     ①     ①     ①     ①     ①     ①     ①     ①     ①     ①     ①     ①     ①     ①     ①     ①     ①     ①     ①     ①     ①     ①     ①     ①     ①     ①     ①     ①     ①     ①     ①     ①     ①     ①     ①     ①     ①     ①     ①     ①     ①     ①     ①     ①     ①     ①     ①     ①     ①     ①     ①     ①     ①     ①     ①     ①     ①     ①     ①     ①     ①     ①     ①     ①     ①     ①     ①     ①     ①     ①     ①     ①     ①     ①     ①     ①     ①     ①     ①     ①     ①     ①     ①     ①     ①     ①     ①     ①     ①     ①     ①     ①     ①     ①     ①     ①     ①     ①     ①     ①     ①     ①     ①     ①     ①     ①     ①     ①     ①     ①     ①     ①     ①     ①     ①     ①     ①     ①     ①     ①     ①     ①     ①     ①     ①     ①     ①     ①     ①     ①     ①     ①     ①     ①     ①     ①     ①     ①     ①     ①     ①     ①     ①     ①     ①     ①     ①     ①     ①     ①     ①     ①     ①     ①     ①     ①     ①     ①     ①     ①     ①     ①     ①     ①     ①     ①     ①     ①     ①     ①     ①     ①     ①     ①     ①     ①     ①     ①     ①     ①     ①     ①     ①     ①     ①     ①     ①     ①     ①     ①     ①     ①     ①     ①     ①     ①     ①     ①     ①     ①     ①     ①     ①     ①     ①     ①     ①     ①     ①     ①     ①     ①     ①     ①     ①     ①     ①     ①     ①     ①     ①     ①     ①     ①     ①     ①     ①     ①     ①     ①     ①     ①     ①     ①     ①     ①     ①     ①     ①     ①     ①     ①     ①     ①     ①     ①     ①     ①     ①     ①      ①      ①      ①      ①      ①      ①      ①      ①      ①      ①      ①      ①      ①      ①      ①      ①      ①      ①      ①      ①      ①      ①      ①      ①      ①      ①      ①      ①      ①      ①      ①      ①      ①      ①      ①      ①      ①      ①      ①      ①      ①      ①      ①      ①      ① | ad<br>Click Add k<br>supporting c | s (0-9), underscores (_), and twphens (-) are<br>putton to<br>ocument<br>ils | catiowed.                |
| File Type                                                                                                    |                                   | Attachment                                                                   | Act                      |
| No data available in table                                                                                                    |                                   |                                                                              |                          |
|                                                                                                    |                                   | (- Gana                                                                      | arel Information         |

**Upload Supporting Documents** 

21. Select the **File Type** and upload the supporting document. Click **Add.** The document is added successfully.

| Type                                                                                                    |                                          |   |                                                     |
|----------------------------------------------------------------------------------------------------|------------------------------------------|---|-----------------------------------------------------|
| ielect                                                                                                  |                                          | ~ | Added successfully<br>Your new information has been |
|                                                                                                    |                                          |   |                                                     |
| Attachment<br>Only 1 file at 2 MB or less.                                                              |                                          |   | æ                                                   |
| Hie name must have no more than 130 characters and no spaces. Unity letters (a-z), numbers (U-V), under | /scores (), and hyphons (-) are allowed. |   |                                                     |
| Drop a file here or click to upload                                                                     |                                          |   |                                                     |
| Drop a file here or click to upload                                                                     |                                          |   |                                                     |
| Orop a file here or click to upload                                                                     |                                          |   |                                                     |
| Drop a file here or click to upload    Add   File Type                                                  | Attachment                               |   | Actions                                             |

**Uploaded Document** 

22. Click **Review Form** to proceed and submit the application.

## **Review Form**

**Review and Declare** 

|   | eners<br>Review Form<br>Please review the following deters come                                                                                | Scroll down for all the                 |                         |
|---|----------------------------------------------------------------------------------------------------|-----------------------------------------|-------------------------|
|   | General Information                                                                                                    | sections and review the<br>filled form. |                         |
|   | Factorie<br>Las applicant                                                                                                    |                                         |                         |
|   | Applicant Detail                                                                                                    |                                         |                         |
|   | Dufast Ukar<br>6) Syn 4 6 Hansaur<br>NBC, ***2560<br>Kinal                                                                                     |                                         |                         |
|   | Advanturespectrum<br>Center Innova<br>ed 1977 1214<br>Manna<br>ISA facet Refer Assess 3, 413, 111, Baltik Tamer Streamers AdV3A.               |                                         |                         |
|   |                                                                                                    |                                         |                         |
|   | Application Details for Food Stall Li Applicant's Details                                                                                      | cence (SFA)                             |                         |
|   | ALEANENN (M.)<br>Inn<br>Familie<br>Data of the                                                                                                 |                                         |                         |
|   | GL/10/2000<br>Insequences<br>-<br>-<br>-<br>-                                                                                                  |                                         |                         |
|   | -<br>Premary Novie of Limited<br>The Information controls with a control or commutation with SFA. Preme opticity and<br>Modeline Noview [Will] | randed Fires on any designs.            |                         |
| Г | Supporting Documents                                                                                                    | Click Doo                               | laration to             |
|   | Click <b>Back to Edit</b> for editing the application.                                                                                         | declare an<br>applic                    | d submit the<br>cation. |
|   |                                                                                                    | (- Kakufal)                             |                         |

**Review Form** 

23. Click **Back to Edit** to continue editing the application.

24. Scroll down to review the filled details and click Declare to submit the application.

| eneral Declaration                                                                                                    |                                                                                                    |                                                                                    |
|----------------------------------------------------------------------------------------------------|----------------------------------------------------------------------------------------------------|------------------------------------------------------------------------------------|
| declare that all the information given in this app                                                                                                    | ation form is true and correct.                                                                                                    |                                                                                    |
| am aware that legal action may be taken again                                                                                                    | me if I had knowingly provided false information.                                                                                                    |                                                                                    |
| agree that in any legal proceedings, I shall not a<br>ecorded in or produced in this application.                                                                                                    | oute the authenticity or accuracy of any statements, confirmations, records, ackr                                                                                                    | nowledgements, information                                                         |
| ood Stall Licence (SFA)                                                                                                    |                                                                                                    |                                                                                    |
| am aware that the Singapore Food Agency (SFA<br>roper order.                                                                                                    | vould only be able to process my application(s) when all relevant supporting do                                                                                                    | cuments are received and are in                                                    |
| am aware that the SFA is required to collect per-<br>ct 2019 and I hereby consent to the SFA's collec<br>he processing of such application(s). I hereby fur<br>sovernment entities authorised to carry out speci | nal information from time to time to carry out its various functions and duties und<br>on and use of all information provided by me in the course of any application I h<br>or consent to the SFA sharing my information in such application(s) with other Go<br>Government services, unless prohibited by legislation. | er the Singapore Food Agency<br>ave made to the<br>overnment agen<br>Click Submit. |
| bareby declare that all of the above is true                                                                                                    | Click Poview Form to                                                                                                    |                                                                                    |
| hereby decidie that all of the above is the.                                                                                                    |                                                                                                    |                                                                                    |

Declare Form

- 25. Check the declaration.
- 26. Click **Review Form** to review the form again.
- 27. Click **Submit** to submit the declaration and continue to acknowledgment page.

### Acknowledgement

An Acknowledgement for this application will be displayed.

| We have<br>A confirmation | e received your application<br>email has been sent to you.         |                                                                                                    |                                                            |                                    |                                                           |
|---------------------------|--------------------------------------------------------------------|----------------------------------------------------------------------------------------------------|------------------------------------------------------------|------------------------------------|-----------------------------------------------------------|
|                           |                                                                    |                                                                                                    |                                                            |                                    | Successfully submitted × You have successfully submitted. |
|                           |                                                                    |                                                                                                    |                                                            |                                    |                                                           |
|                           | Application Status                                                 |                                                                                                    |                                                            |                                    |                                                           |
|                           | APPLICATION                                                        | APPLICATION ID                                                                                          | EST. PROCESSING TIME                                       | STATUS                             |                                                           |
|                           | Food Stall Licence                                                 | FC254812746                                                                                             | 7 working days if application<br>is complete and in order. | Submitted                          |                                                           |
|                           |                                                                    |                                                                                                    |                                                            |                                    |                                                           |
|                           |                                                                    |                                                                                                    |                                                            |                                    |                                                           |
|                           | Next Steps<br>Your application is being processed. We will send yo | ou an email when your application status changes. Y<br>nss Helpdesk at 63363373 or email AskGoBizecrims | fou can also log in below to check<br>sonlogic.com.sg.     | Click <b>Return t</b><br>Dashboard | o                                                         |
|                           |                                                                    | -                                                                                                    |                                                            | N                                  |                                                           |
|                           |                                                                    |                                                                                                    |                                                            | Return to Dashboard                | $\rightarrow$                                             |

#### Acknowledgement

- 28. The acknowledgement mail will be sent to your registered email.
- 29. Click Return to Dashboard to exit.

## **Chapter 3: Renew Licence**

The Applicant is required to make payment to renew the licence.

| gobusiness Dashboard My Submission                                                           | Licences V Accreditations V             | Levy $\lor$ Help $\lor$  |                                 | Q |
|----------------------------------------------------------------------------------------------|-----------------------------------------|--------------------------|---------------------------------|---|
| My Submissions<br>Last updated at 01:45pm 🔂 Sync<br>All Submissions (80) Action Required (1) | Draft (41) Processing (10) Complet      | ed (28)                  | Click Select<br>Action>>Pay     |   |
| Food Stall Licence<br>Licence (New) - SFA                                                    | Pending Payment                         | Application: FC254812794 | Updated:<br>3 Feb 2025, 01:01pm |   |
| <ul> <li>A. mondering what each status mean</li> </ul>                                       | If yiew four Application statuses rable | in our PAG.              | Withdraw                        |   |

Payment Screen

30. Go to My Submissions>>Actions Required.

31. Click **Select Action**>>**Pay** for the licence with Pending Payment status.

| ayment                                |                    |                |         |
|---------------------------------------|--------------------|----------------|---------|
| se review your fees and make payment. |                    |                |         |
|                                       |                    |                |         |
|                                       |                    |                |         |
|                                       |                    |                |         |
| DESCRIPTION                           |                    | 057            | AMOUNT  |
|                                       |                    |                |         |
| Food Stall Licence                    |                    |                |         |
| Application Fee                       |                    | -              | \$13.00 |
|                                       |                    | Subtrated      | \$13.00 |
|                                       |                    | Amount Payable | \$13.00 |
|                                       |                    |                |         |
|                                       |                    |                |         |
| Payment method                        |                    |                |         |
| Please choose a payment method.       |                    |                |         |
|                                       |                    |                |         |
|                                       |                    |                |         |
| We Accept                             | Enter Card Details |                |         |
| Add Card Details                      |                    |                |         |
| 4242 02 / 26 123 Save                 | with link          |                |         |
| What is a CVC?                        |                    |                |         |
| Save as my new default card           |                    |                |         |
| Make Payment $ ightarrow$             | Payment            |                |         |
|                                       |                    |                |         |
|                                       |                    |                |         |

**Payment Screen** 

#### Download Payment Invoice

The Applicant can download the invoice for the licence fee paid in payment page.

| Ne have received your application<br>hank you for your application. You will receive updates on it via email.                                                                                                    |                              |                                  |  |
|----------------------------------------------------------------------------------------------------|------------------------------|----------------------------------|--|
|                                                                                                    | osī                          | AMOUNT                           |  |
| Food Stall Licence<br>Application Fee                                                                                                    |                              | \$13.00                          |  |
| Click Download Tax<br>Invoice                                                                                                    | Subitatal<br>Total Paid      | \$13.00<br>\$13.00               |  |
| Next Steps<br>We will send you an email notification when there are changes to your application status. Atternatively, you may log in to track your sta<br>For application enquiries, you may contact GoBusiness Helpderk at 63363373 or email AskGoBizectimonlogic.com.sg. | tue via the dashboard below. |                                  |  |
|                                                                                                    |                              | Return to Dashboard $ ightarrow$ |  |

Download Invoice

32. Click **Download Invoice** button to download the invoice in pdf format.

## **Chapter 4: Print Licence**

The Applicant can self-print the licence for new/renew/amend approved application by following the below steps.

| gobusiness<br>SINDAPORE Dashboard My Submissions                                                                                                    | Licences V Accreditations V                                                         | ∠ Levy ∨ Help ∨                                           |                                 |                               | 0     |
|----------------------------------------------------------------------------------------------------|-------------------------------------------------------------------------------------|-----------------------------------------------------------|---------------------------------|-------------------------------|-------|
| Search by Government Agency, Licence or As                                                                                                    | oplication name/number                                                              |                                                           |                                 | Q                             |       |
| My Submissions                                                                                                    |                                                                                     |                                                           |                                 |                               |       |
| Unable to retrieve your applications. Click on th                                                                                                    | e Sync button above to try again, or <u>con</u>                                     | tact us 🗅 if the issue persists.                          |                                 |                               |       |
| All Submissions Action Required Draft Pro                                                                                                    | cessing Completed                                                                   |                                                           |                                 |                               |       |
| <ul> <li>Verw To download your payment invoid</li> <li>Click within the "Select Action ~ " men</li> <li>Select Download invoice or Download</li> </ul> | ice or licence file for your applicat<br>u<br>I Licence Files if they are available | ions:                                                     |                                 |                               |       |
| Food Shop Licence<br>Licence (New) - SFA                                                                                                    | Approved                                                                            | Application: FC254813036<br>Licence: 5W25H26A000_2025_01  | Updated:<br>4 Feb 2025, 12:01pm | Select Action V               |       |
| Food Stall Licence<br>Licence (New) - SFA                                                                                                    | Approved                                                                            | Application: FC254812926<br>Licence: 5W25079P1100_2025_02 | Updated:<br>3 Feb 2025, 06:01pm | Duplicate<br>Download Invoice |       |
| Food Stall Licence<br>Licence (New) - SFA                                                                                                    | Approved                                                                            | Application: FC254812794<br>Licence: SW25G79P1100_2025_01 | Updated:<br>3 Feb 2025, 02:01pm | Download Licence              | 1 Top |

**Download Licence** 

- 33. Go to My Submissions>>Completed.
- 34. Click Select Action>>Download Licence for the licence with Approved status.
- 35. Click **Download Licence** button to view and download the Licence and Licence Conditions.

| Name                                                                                                    | Last Modified          | File<br>Size |
|----------------------------------------------------------------------------------------------------|------------------------|--------------|
| 2b569dba-1961-4d99-8e7b-22691ccb51d3-G28_L1T-58-FR         -9fcaa2aa-b7bd.4670-9c6c-d80200b18290-SW25         _2025_02_LicencePreview_SW25311J000.pdf           Open FlatDocument                                                                                                    | 2025-02-23<br>06:20:06 | 5.9 KB       |
| B           48d757ed-2b6a-49ab-ae76-5c5272dfec10-G2B_L1T-58-FR        956412/9-954a-407d-8630-aaaa8c3440e9-SW25;                                                                                                    | 2025-02-23<br>06:20:06 | 57.8 KB      |
| Sef2d215-1b62-440c-atad-fea48f2c5149-G28_11T-58-FR*         ***         -3b9219e7-3629-4248-ac22-01522ae73b60-SW25        2025_02_CERT_FOODSHOPCOVERLETTER_SW25311J000.pdf           Open FieldScument         Open FieldScument         ***         -3b9219e7-3629-4248-ac22-01522ae73b60-SW25        2025_02_CERT_FOODSHOPCOVERLETTER_SW25311J000.pdf | 2025-02-23<br>06:20:06 | 26.6 KB      |
| <u>9288002a-c470.428c-82e8-0540b0adab60-G28_L1T-58-FR</u> <u>-9ed49b04-2dae-4a58-ae1b-3e816d464845-SW25</u> <u>_2025_02_CERT_FOODSHOPCERTIFICATE</u> _SW25311J000.pdf (2)             Open FieldSourcent                                                                                                    | 2025-02-23<br>06:20:06 | 42.0 KB      |

#### **Download Licence**

36. **Print** the downloaded Licence to **display** at the Foodshop/Supermarket/Foodstall. Licensee may also refer to the licence conditions attached (file name with COA).

## **Chapter 5: Cancel Licence**

Food Shop, Supermarket or Food Stall that have stopped/ceased their business operations and no longer require their licence should cancel the licence at the point of cessation.

Please note that you remain responsible for all activities at the licensed premises until the licence is officially cancelled.

| g6 gobusin | Dashboard My Submissions                                             | Licences V<br>Apply Licences         | Accreditations $\lor$ Le | evy ∨ Help ∨      |             |             |                                    | 0   |
|------------|----------------------------------------------------------------------|--------------------------------------|--------------------------|-------------------|-------------|-------------|------------------------------------|-----|
|            | Search by Government Agency, Licence a                               | My Licences                          | number                   |                   |             |             | Q                                  |     |
|            |                                                                      | Renew Licences                       |                          |                   |             |             |                                    |     |
|            | My Licences                                                          | Amend Licences                       |                          |                   |             |             |                                    |     |
|            | Last updated at 02:54pm 📀 Sync                                       | Submit Returns                       |                          |                   |             |             |                                    |     |
|            | All Licences (14) Due for Renewal (2)                                | Verify Licence<br>tive Licences (10) | Other Licences (2)   Su  | ıbmit Returns (0) |             |             |                                    |     |
|            | LICENCE NAME AND NUMBER                                              |                                      | AGENCY                   | STATUS            | ISSUE DATE  | EXPIRY DATE | ACTION                             |     |
|            | Registration to Import Live Frogs fo<br>Licence No.: IW24L0142 + SFA | r Human Consum                       | otion SFA                | Active            | 19 Dec 2024 | 30 Nov 2025 | Manage via<br>GoBusiness Licensing |     |
|            | Food Stall Licence<br>Licence No.: SW25G79P1100_2025_01 • SFA        |                                      | SFA                      | Active            | 3 Feb 2025  | 2 Feb 2026  | Select Action V                    |     |
|            | Food Stall Licence<br>Licence No.: SW25G79P1100 - SFA                |                                      | SFA                      | Active            | 3 Feb 2025  | 2 Feb 2026  | View Form<br>Amend                 |     |
|            | Licence to Import Table Eggs<br>Licence No.: IE24L0071_2024_01 • SFA |                                      | SFA                      | Expired           | 25 Aug 2023 | 12 Jan 2025 | Select Action V                    |     |
|            | Licence to Import Poultry<br>Ucence No.: ID24K0048_2024_01 • SFA     |                                      | SFA                      | Cancelled         | 21 Nov 2024 | 31 Oct 2025 | Select Action $~\lor~$             | Тор |

**Cancel Application for Active Licence** 

To cancel the licence in active status:

- 37. Goto Licences>>My Licences. Go to Active Licences tab.
- 38. Click **Select Action**>>**Cancel** for the licence with active status.

## **General Information**

| You are applying to cancel Food Stall Licence (SFA)                                                                             |                                    |
|----------------------------------------------------------------------------------------------------|------------------------------------|
| All fields are mandatory unless stated as optional. Please note that processing time may be delayed if incomplete or inaccurate | information is submitted.          |
| C manager to and in control                                                                                                    |                                    |
|                                                                                                    |                                    |
| STOP 1                                                                                                    |                                    |
| General Information Review and fill the following details for application.                                                      |                                    |
|                                                                                                    |                                    |
| Profile                                                                                                    |                                    |
| As an opplicant                                                                                                    |                                    |
| On behalt of applicant                                                                                                    |                                    |
|                                                                                                    |                                    |
| Applicant Detail                                                                                                    |                                    |
| Mdn                                                                                                    | o v                                |
| Name                                                                                                    |                                    |
| Tim Tom                                                                                                    |                                    |
| ID Type                                                                                                    |                                    |
| NRIC                                                                                                    | ~                                  |
| smoneobc.com                                                                                                    |                                    |
| Contact Number                                                                                                    |                                    |
| +65 V 98765432                                                                                                    |                                    |
|                                                                                                    |                                    |
| Company Detail                                                                                                    |                                    |
| MANAGEMENT PTE                                                                                                    |                                    |
| UIN                                                                                                    |                                    |
| 194800054M                                                                                                    |                                    |
| Entity Type                                                                                                    |                                    |
| Local Company                                                                                                    | ~                                  |
| Registered Address                                                                                                    |                                    |
| 117438 @ Retrieve Address                                                                                                    | Click                              |
| Block/House No. Street Name                                                                                                    |                                    |
| 50 V Pasir Penjang Road                                                                                                    | Application                        |
| Poor/Level @ (Optional) Unit (Optional) Building Name                                                                           | Details                            |
| 10 01 Mopletive Business City                                                                                                   |                                    |
|                                                                                                    |                                    |
|                                                                                                    |                                    |
|                                                                                                    | Sove Disatt Application Details -> |
|                                                                                                    |                                    |

Cancel Application for Active Licence

39. Fill the applicant details who is submitting the cancellation.

## **Application Details**

| STEP 2<br>Application Details<br>Fill in the following details.                                       | to cancel Food Stall Licence (SFA) |   |  |
|----------------------------------------------------------------------------------------------------|------------------------------------|---|--|
| Licence Details<br>Licence Number<br>SW25G79P1100_2025_01<br>Please click on the retrieve<br>Retrieve | lick <b>Retrieve</b>               |   |  |
| Owner Organisation De<br>Applicant Type<br>Select                                                     | Select Application Type            | ~ |  |

**Application Details** 

- 40. Click **Retrieve** to populate the licence details.
- 41. Select **Application Type** as Organization if the licence is issued to Business.

### **Termination Request**

| ö     |
|-------|
|       |
| ~     |
|       |
| 0/200 |
|       |

### **Termination Request**

- 42. Enter the Effective Date of Cancellation
- 43. Select the **Reason for Cancellation** from the dropdown list.
- 44. Enter the **Remarks** if any.
- 45. Click **Review Form** to proceed and continue the application.

## **Review Form**

**Review and Declare** 

| Review Form Preserview the futlowing details corefully. You will not be                                                                                                    | Scroll down for all the              |                                                                       |
|----------------------------------------------------------------------------------------------------|--------------------------------------|-----------------------------------------------------------------------|
| General Information                                                                                                    | sections and review the filled form. |                                                                       |
| Profile<br>I min experiment<br>As an applicant                                                                                                    |                                      | 1                                                                     |
| Applicant Detail<br>Intention<br>None<br>Tay Tay Tay<br>Tay Tay<br>Tay<br>Tay<br>Tay Tay<br>Tay<br>Tay<br>Tay<br>Tay<br>Tay<br>Tay<br>Tay |                                      |                                                                       |
| Telck if you prefer to receive status updates of licence application via SMS -                                                                                                    |                                      |                                                                       |
| Termination Request<br>Bitma (Savetaine<br>24/07/995<br>Newson Consultation<br>Ones (OT<br>Savetaine<br>canvai                                                                                                    |                                      |                                                                       |
| Click <b>Back to E</b><br>editing the appli                                                                                                    | dit for<br>cation.                   | Click <b>Declaration</b> to<br>declare and submit the<br>application. |
|                                                                                                    | ← Back to Edit Decis                 | alan 🛶                                                                |

**Review Form** 

46. Scroll down for all the sections to review the details and click **Declare** to submit the application.

| TEP 4                                                                                                    |                                                                                                    |
|----------------------------------------------------------------------------------------------------|----------------------------------------------------------------------------------------------------|
| Declaration                                                                                                    |                                                                                                    |
| Please scroll to read and acknowledge the following clauses.                                                                                                    |                                                                                                    |
| General Declaration                                                                                                    |                                                                                                    |
| I declare that all the information given in this application form is true and                                                                                                    | id correct.                                                                                                    |
| I am aware that legal action may be taken against me if I had knowingl                                                                                                    | ly provided false information.                                                                                                    |
| I agree that in any legal proceedings, I shall not dispute the authenticity<br>recorded in or produced in this application.                                                                                                    | y or accuracy of any statements, confirmations, records, acknowledgements, information                                                                                                    |
| Food Stall Licence (SFA)                                                                                                    |                                                                                                    |
| I am aware that the Singapore Food Agency (SFA) would only be able to proper order.                                                                                                    | to process my application(s) when all relevant supporting documents are received and are in                                                                                                    |
| I am aware that the SFA is required to collect personal information from<br>Act 2019 and I hereby consent to the SFA's collection and use of all info<br>the processing of such application(s). I hereby further consent to the SFA<br>Government entities authorised to carry out specific Government service | time to time to carry out its various functions and duties under the Singapore Food Agency<br>simulation provided by me in the course of any application I have made to the<br>A sharing my information in such application(s) with other Government agency<br>es, unless prohibited by legislation.<br>Click Submit. |
| hereby declare that all of the above is true.                                                                                                    | Click <b>Review Form</b> to                                                                                                    |
| Check the box for<br>declaration                                                                                                    | Teview the form again.                                                                                                    |
| decidiation.                                                                                                    |                                                                                                    |
|                                                                                                    | $\leftarrow$ Review Form Submit $\rightarrow$                                                                                                    |
|                                                                                                    |                                                                                                    |

Declare and Submit Form

47. Check the declaration.

- 48. Click **Review Form** to review the form again.
- 49. Click **Submit** to submit the declaration and continue to acknowledgment page.

### Acknowledgement

An Acknowledgement for this application will be displayed.

| We have | e received your applic                                                                                                    | cation         |                                                            |                     |                                                              |
|---------|----------------------------------------------------------------------------------------------------|----------------|------------------------------------------------------------|---------------------|--------------------------------------------------------------|
|         |                                                                                                    |                |                                                            |                     | Successfully submitted ×<br>You have successfully submitted. |
|         |                                                                                                    |                |                                                            |                     |                                                              |
|         | Application Status                                                                                                    |                |                                                            |                     |                                                              |
|         | APPLICATION                                                                                                    | APPLICATION ID | EST. PROCESSING TIME                                       | STATUS              |                                                              |
|         | Food Stall Licence                                                                                                    | FC254812746    | 7 working days if application<br>is complete and in order. | Submitted           |                                                              |
|         |                                                                                                    |                |                                                            |                     |                                                              |
|         |                                                                                                    |                |                                                            |                     |                                                              |
|         | Next Steps                                                                                                    |                | Г                                                          | Click Return to     |                                                              |
|         | Your application is being processed. We will send you an email when your application status changes. You can also log in below to check<br>For application enaulties, you may contact CoBusiness Helpdesk at 63363373 or email AskCoBizacrimsonloaic.com sa |                |                                                            |                     | -                                                            |
|         |                                                                                                    |                |                                                            | $\backslash$        |                                                              |
|         |                                                                                                    |                |                                                            | Return to Dashboard | $\rightarrow$                                                |
|         |                                                                                                    |                |                                                            |                     |                                                              |

#### Acknowledgement

50. The acknowledgement mail will be sent to your registered email.

51. Click Return to Dashboard to exit.